## **ABQ-PLAN** "How to apply for a Business License"

Website: https://cityofalbuquerquenm-energovweb.tylerhost.net/apps/selfservice#/home

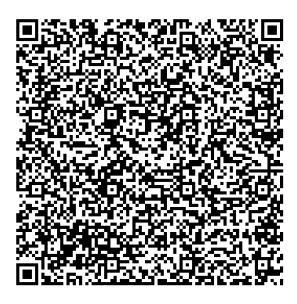

Once on the ABQ-PLAN website click on "Login or Register". An account needs Step 1 to be established. Please note the previous "POSSE" system login credentials will not work in the new system. Login or Register Welcome to ABQ-PLAN Albuquerque's Planning Logistics and Networking M Step 2

|        | Click on "APPLY"                                                                                                    |                                                                                                    |  |
|--------|----------------------------------------------------------------------------------------------------|----------------------------------------------------------------------------------------------------|--|
|        | CITY of ALBUQUERQUE                                                                                                    | Login or Register                                                                                                    |  |
|        |                                                                                                    | Hor Application Assistant Help me choose                                                                                                    |  |
|        |                                                                                                    | Barch for application rames and laywords     Q       If All     Lt Trending     EE RUSINESS<br>EEGISTRAMON/<br>HEALTH PERMITS     If BUILDING SFIRE<br>PERMITS     If PLANS                                                                                                    |  |
|        |                                                                                                    | Show Categories     Business Registration Commercial     Deciritation     Deciritation     Decociritati        |  |
|        |                                                                                                    | Business Registration Home Based Occupation         Apropriate           Cologony Name:         Description:         Advances conducted out of a dealing with a law and development of the transment of the providence out of the dealing with a law and development of the transment of the transment of transment of the transment of transment of transment of the transment of transment of the transment of transment of the transment of transment of transment of the transment of transment of tra                                                                               |  |
| Step 3 | Click on the "Bu                                                                                                    | siness License/Health Permits" Card.                                                                                                    |  |
|        | CITY of ALBUQUERQUE                                                                                                    | Lagin or Register - 👄                                                                                                    |  |
|        | A                                                                                                    | Hamin Agong Nakathagin Paylinologis Calendar ()<br>plication Assistant<br>Click Here                                                                                                    |  |
|        |                                                                                                    | Image: Construction of the second second                     |  |
|        | Я                                                                                                    | Worksports      Business Registration Audited Living Facility     Learny-Name     Decorption     Decorption     Submess Registration A fully degreed by pondial branding, support to service, personalized existance, and                                                                                                    |  |
|        |                                                                                                    | hauth care services to regord to individual with one well they with activities of daily living and<br>memory care services. Its not individual livel review reso services in the service of the services of the service services and the services and services the service of the services and services the services the services of the services and services the services of the services and services the services of the services and services the services of the services and services the service of the services and services the services of the services of the service of the services of the services of the service |  |
|        |                                                                                                    | Buchress Registration Consolids (Litikation     Kernin     Conserver)     Buchress Registration     Buchress Registration     Audition     Conserver)     Audition     Conserver     Audition     Conserver     Audition     Conserver     Audition     Conserver     Audition     Conserver     Audition     Conserver     Audition     Conserver     Audition     Conserver     Audition     Conserver     Audition     Conserver     Audition     Conserver     Audition     Conserver     Audition     Conserver     Conserver     Conserver     Audition     Conserver     Conserver     Audition     Conserver     Conserver           |  |
|        |                                                                                                    | Business Registration Cunnable Cultivation/Retail         Reprint           OttoporyName         Decorptore         Decorptore           Business Registration         A relate is establishment including growing formula for the stude to self cannable under section 26-501 to 26-02-40-M664 1798 in the same loadors.         Feature                                                                                                    |  |
|        |                                                                                                    | Business Registration Canado's Manufacturing (Attrib<br>Citegory Name: Decryption:<br>Beaness Registration A facility ideased by the State to soil Canado's under Sections 26 -2C-11 to 26-2C-412468A                                                                                                    |  |
|        |                                                                                                    |                                                                                                    |  |
| Step 4 | Select the appropriate Business License type. You can search by using key words                                                                    |                                                                                                    |  |
|        | related to the business type. Each "Business License" card type will give a description of what exactly each type is. If unsure please email us at |                                                                                                    |  |
|        | businessregistration@cabq.gov. Note that fees are nonrefundable.                                                                                   |                                                                                                    |  |
|        | Each license type has its own regulations and set of required documentation.                                                                       |                                                                                                    |  |
|        | CITY of ALBUQUERQUE                                                                                                    | Login or Register 🛛 🖷                                                                                                    |  |
|        |                                                                                                    | Acolication Assistant Acolication Assistant Acolication Acolication Ac   |  |
|        |                                                                                                    |                                                                                                    |  |

| Step 5                  | After selecting the appropriate business application type click on "APPLY". This will take you to the application type. Note, you may see previous business records. If all the details of the business are correct such as location address, Legal name and/or DBA, or any other legal entity details such as LLC, Sole-Proprietor etc. then you can use the same business details. If anything seems incorrect select "Create new business during application".                                                                                                    |  |
|-------------------------|----------------------------------------------------------------------------------------------------|--|
|                         |                                                                                                    |  |
| Step 6                  | Continue with the application by answering all the appropriate questions related to the business. This will include the physical location of the business, the business description for the business activity, contact information, etc.<br>When adding the contact please ensure you are selecting your " <b>active</b> " account.<br>Your account name would appear in parenthesis for the active account required to use for the application.                                                                                                    |  |
| Step 7                  | Upload any required documentation. Each business type has different requirements. Ensure that everything requested is uploaded.                                                                                                    |  |
|                         | However, all applications must include a current dated copy of the registration certificate provided by the NM Taxation & Revenue Department. This document must be up-to-date and accurately represent the physical location address as stated on the registration certificate.                                                                                                    |  |
| Step 8                  | Pay any fees due. Local commercial businesses and some residential businesses<br>will have an additional required "Fire & Life Safety Fee" due apart from the \$35<br>license application review fee. Refer to the "Fire & Life Safety Fee" scale. Call<br>505-764-6300 for yearly fire inspection.<br>SQUARE FOOTAGE         FEE           UP TO 1,500 SQ/FT         \$35.00           1,501 SQ/FT - 6,000 SQ/FT         \$100.00           6,001 SQ/FT - 12,000 SQ/FT         \$250.00           12,001 SQ/FT OR GREATER         \$400.00           * DOES NOT INCLUDE OPERATIONAL, PLAN<br>REVIEW, AND CONSTRUCTION PERMIT FEES |  |
| Questio<br>n or<br>Help | Email <u>businessregistration@cabq.gov</u> if you have any questions or require any additional assistance.                                                                                                    |  |

### New Mexico Taxation & Revenue Dept. contacts for required tax license certificate: https://tap.state.nm.us/TAP/\_/#0

#### If your business involves any of the following, please contact the appropriate department.

#### 1. Contact Treasury Division, if your business involves any of the following:

- a) For liquor licensing call (505)768-3398
- b) Pawn broking & lodging (hotel/motel operations) call (505)768-3446

#### 2. Contact Environmental Health Department at (505)768-2716 if your business involves any of the following:

- a) Handling, preparing or serving of any consumable goods (ex. Food, drink etc.)
- b) Has a swimming pool
- c) Is a liquor/convenience store or bar lounge
- d) Involves emissions of regulated air pollutants-to include but not limited to gas stations, dry cleaners, paint & body shops, emergency generators, boilers or combustion equipment, activities that generate significant dust and/or other particulates as real property development & aggregate handling.

# 3. Required annual Fire Inspection for all businesses including some home occupations; call to schedule inspection with Fire Marshal's office at (505)764-6300.

\*\*\*If you are uncertain whether your activity required an air quality permit, contact the City of Albuquerque Environmental Health Dept. Small Assistance Program at (505)768-1972.